## Ga in SOMtoday naar het tabje 'leermiddelen'

Klik daarna onderaan in het scherm op 'eigen leermiddel toevoegen'

| <b>.</b>                                                   |                                                                                                    |               |                            | Lie Grand                          |          |                         |           |           |   | - |  |
|------------------------------------------------------------|----------------------------------------------------------------------------------------------------|---------------|----------------------------|------------------------------------|----------|-------------------------|-----------|-----------|---|---|--|
| SOMTODAY Leerlingen Gro                                    | epen Personeel Onderwijs Financieel                                                                | Beheer U.r    | ır. / BSN / Naam           |                                    | 0        |                         |           |           |   |   |  |
| Overzicht leermiddelen                                     |                                                                                                    |               |                            | VERSIE 6.9.2 - 18                  | -05-2016 |                         |           |           |   |   |  |
| Home Personalia Aanstelling Account                        | Personalia Aanstelling Account Agenda Rapportages Signaleringstijsten Inleverperiodes Leermiddelen |               |                            |                                    |          |                         |           | aon       |   |   |  |
| Titel Vak                                                  | Vak Artief ta * Bron feast/uw.kernel * Ean Q                                                       |               |                            |                                    |          | Geen leerlingen bezocht |           |           |   |   |  |
|                                                            | Terror 20 . Drout funder ou scorel                                                                 |               |                            |                                    | ^        | Pappor                  | tagos     |           |   |   |  |
| Leermiddelen                                               |                                                                                                    |               |                            |                                    |          | Geen ra                 | noortage  | s aevonde | n |   |  |
| Leermiddelen - 1 t/m 11 (van 11)                           |                                                                                                    |               |                            | a; 🔹                               |          | oconta                  | ppontage  | o goronao |   |   |  |
| Titel 🗸                                                    | URL                                                                                                | Categorie/vak | Bron                       | Type Bewerken Activeren Deactivere | n        | Geschie                 | edenis    |           |   |   |  |
| Biologie voor jou (7e ed) volledig digitaal 1              | https://toegang.malmberg.nl/content                                                                | Biologie      | Instelling of              | - *                                |          | GRL – L                 | . le Gran | d         |   |   |  |
| havo/wwo (II-lic)                                          | /?ean=9789034582843                                                                                |               | Landelijk                  |                                    |          |                         |           |           |   |   |  |
| Biologie voor jou (7e ed) volledig digitaal 1              | https://toegang.malmberg.nl/content                                                                | Biologie      | Instelling of              | - *                                |          |                         |           |           |   |   |  |
| vmbo-t/h/v (II-lic)                                        | /?ean=9789034582829                                                                                |               | Landelijk                  |                                    |          |                         |           |           |   |   |  |
| Eindexamensite                                             | http://www.eindexamensite.ni                                                                       | algemeen      | Instelling or              | -                                  |          |                         |           |           |   |   |  |
| Introductie BYOD (docent)                                  | http://maken.wikiwijs.nl/53016                                                                     | mentoruur     | Instelling of              | - ×E                               |          |                         |           |           |   |   |  |
|                                                            | /BYOD_introductieweekdocent                                                                        |               | Landelijk                  |                                    |          |                         |           |           |   |   |  |
| Mediawijsheid maatwerk klas 1 (docent)                     | http://maken.wikiwijs.nl/52861                                                                     | mentoruur     | Instelling of              | -                                  |          |                         |           |           |   |   |  |
|                                                            |                                                                                                    |               | Landelijk                  |                                    |          |                         |           |           |   |   |  |
| Memo (4e ed) volledig divitaal 1 havo/vwo                  | https://toegang.malmberg.nl/content                                                                | Geschiedenis  | Instelling of              | - *                                |          |                         |           |           |   |   |  |
| (II-lic)                                                   | /?ean=9789034584182                                                                                |               | Landelijk                  |                                    |          |                         |           |           |   |   |  |
| Memo (4e ed) volledig digitaal 1 vmbo-t/havo               | https://toegang.malmberg.nl/content                                                                | Geschiedenis  | Instelling of              | - XE                               |          |                         |           |           |   |   |  |
| (II-IIC)<br>Mama (Aa ad) valladig digitaal 2 kata (II lip) | //ean=9/89034584083                                                                                | Coochiadonia  | Landelijk<br>Instelling of | YE                                 |          |                         |           |           |   |   |  |
| Mento (46 ed) volledig digitaal 2 have (14ic)              | /?ean=9789034584236                                                                                | Geschiedenis  | Landeliik                  | -                                  |          |                         |           |           |   |   |  |
| Mana Araba and an and a start of the start                 |                                                                                                    | A             | 1                          |                                    | $\sim$   |                         |           |           |   |   |  |
|                                                            | 44 4 <u>1</u> >                                                                                    | ••            |                            |                                    |          |                         |           |           |   |   |  |
|                                                            |                                                                                                    |               |                            |                                    |          |                         |           |           |   |   |  |

Je ziet onderstaand popup scherm. Vul hier de titel in en de link naar Quayn. Vul bijv. 'vakoverschrijdend' in bij vak.

## Klik daarna op 'opslaan'.

| 💢 Het Hoog | ghuis 🛛 🗙 🍨 SOMtoday -                                            | Samen Slir   | m × +                                                                                                    |                   |                           |           |                    |                    |       |              |           | —          | đ         | ×              |
|------------|-------------------------------------------------------------------|--------------|----------------------------------------------------------------------------------------------------|-------------------|---------------------------|-----------|--------------------|--------------------|-------|--------------|-----------|------------|-----------|----------------|
| 🗲 🛈 🖴   hi | ttps://hethooghuis-oop. <b>somtoday.nl</b> /                      | wicket/bo    | ookmarkable/nl.topicu                                                                                                    | s.iridium.web.gui | .instelling.le            | C Zoeke   | ?n                 |                    | ☆     | ê 🛡          | Ŧ         | <b>î</b> 4 | ABP 👻     | ≡              |
|            | SOMTODAY Leerlingen Gr                                            | oepen f      | Personeel Onderwijs                                                                                                    | Financieel Beh    | neer Ll.nr. / BSN / N     | laam Q    | L. le Grand<br>hhl | a C' 🕜             |       |              |           |            |           |                |
|            | Overzicht leermiddelen                                            |              |                                                                                                    |                   |                           |           | VE                 | RSIE 6.9.2 - 18-05 | -2016 |              |           |            |           |                |
|            | Home Personalia Aanstelling Account                               | Agenda       | Descriptions description of the second state is a second state of the second state of the second state of |                   |                           |           |                    |                    |       | Recente le   | erlingen  |            |           |                |
|            | Titel Vak                                                         | Actief       | Nieuw leermiddel                                                                                                    |                   |                           |           | *                  |                    |       | Geen leerlin | gen bezoo | ht         |           |                |
|            | Leermiddelen                                                      |              | Leermiddel                                                                                                    |                   |                           |           |                    |                    | ^     | Rapportage   | es        |            |           |                |
|            |                                                                   |              | Titol                                                                                                    | 6                 | 0                         |           |                    |                    |       | Geen rappo   | tages gev | onden      |           |                |
|            | Leermiddelen - 1 t/m 11 (van 11)                                  |              |                                                                                                    |                   | Quayn                     |           |                    | a\$ ⇒)             |       | Geschiede    | nie       |            |           |                |
|            | Titel -                                                           | URL          | Url                                                                                                    | Ľ                 | https://mondriaancollege. | .quayn.eu |                    | Deactiveren        |       | GRI – L le   | Grand     |            |           |                |
|            | Biologie voor jou (/e ed) volledig digitaal 1<br>bavo/wwo (IlLic) | https://to   | Vak                                                                                                    |                   | Vakoverschrijdend         |           |                    | ×                  |       |              |           |            |           |                |
|            | Biologie voor jou (7e ed) volledig digitaal 1                     | https://te   |                                                                                                    |                   |                           |           |                    | ×E                 |       |              |           |            |           |                |
|            | vmbo-t/h/v (II-lic)                                               | /?ean=9      |                                                                                                    |                   | Opslaan                   | Annuleren |                    |                    |       |              |           |            |           |                |
|            | Eindexamensite                                                    | http://wv    |                                                                                                    |                   |                           |           |                    | ×                  |       |              |           |            |           |                |
|            |                                                                   |              |                                                                                                    |                   |                           |           |                    |                    |       |              |           |            |           |                |
|            | Introductie BYOD (docent)                                         | http://ma    |                                                                                                    |                   |                           |           |                    | ×                  |       |              |           |            |           |                |
|            | Madimilia haid masteria liter 4 (decent)                          | /BYOD_       |                                                                                                    |                   |                           |           |                    | 20                 |       |              |           |            |           |                |
|            | Wediawijsheid maatwerk klas T (docent)                            | nup.//na     |                                                                                                    |                   |                           |           |                    | <u>^</u>           |       |              |           |            |           |                |
|            | Memo (4e ed) volledig digitaal 1 havo/wvo                         | https://te   |                                                                                                    |                   |                           |           |                    | ×E                 |       |              |           |            |           | ack            |
|            | (II-lic)                                                          | /?ean=9      |                                                                                                    |                   |                           |           |                    |                    |       |              |           |            |           | edb            |
|            | Memo (4e ed) volledig digitaal 1 vmbo-t/havo                      | https://te   |                                                                                                    |                   |                           |           |                    | ×E                 |       |              |           |            |           | Ŭ,             |
|            | (II-lic)                                                          | /?ean=9      |                                                                                                    |                   |                           |           |                    |                    |       |              |           |            |           |                |
|            | Memo (4e ed) volledig digitaal 2 havo (II-lic)                    | https://te   |                                                                                                    |                   |                           |           |                    | ×E                 |       |              |           |            |           |                |
|            |                                                                   | /?ean=978    | 89034584236                                                                                                    |                   | Landelij                  | k         |                    |                    | ~     |              |           |            |           |                |
|            | Reason / As a draw the draw at the second second                  | L.L          |                                                                                                    |                   |                           | 1         |                    | I DEI              |       |              |           |            |           |                |
|            |                                                                   |              |                                                                                                    |                   |                           |           |                    |                    |       |              |           |            |           |                |
|            | Leermiddelen van school toevoegen Eigen                           | Leermiddel   | toevoegen                                                                                                    |                   |                           |           |                    |                    |       |              |           |            |           |                |
| P 1        | 0 📕 蒚 🍕 🌖                                                         | <del>چ</del> | 😰 🤗 😰                                                                                                    | ۲                 | XI WI                     | II S -    | s 🕵                | S) 📝               | \$    | 1            | ^ #       |            | 1<br>19-1 | 3:43<br>5-2016 |